### PRÉSENTÉ PAR DRUELLE NICOLAS

# **TP-AD DS**

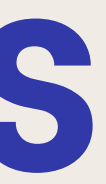

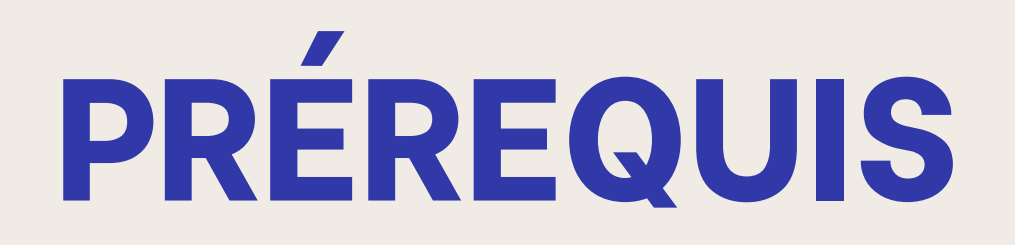

### POUR CE TP NOUS AURONS BESOIN DE 2 MACHINES :

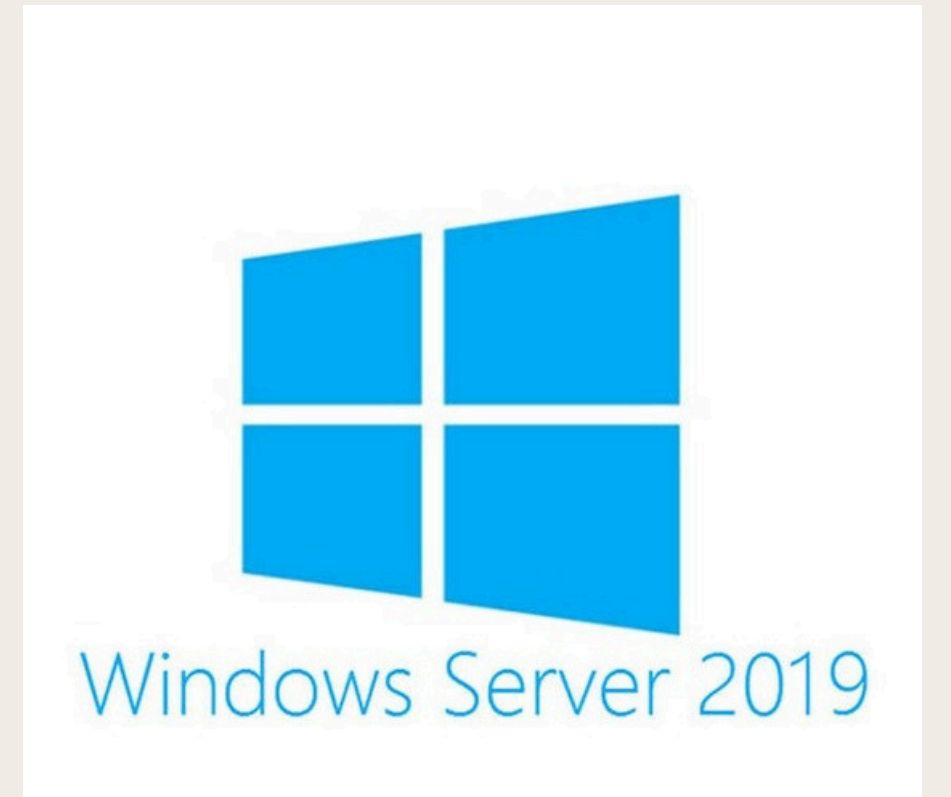

Une machine windows server 2019 qui va nous permettre de mettre en place l'AD DS Ainsi qu'une machine windows 10 qui va permettre de tester les utilisateurs ainsi que la connection au domaine

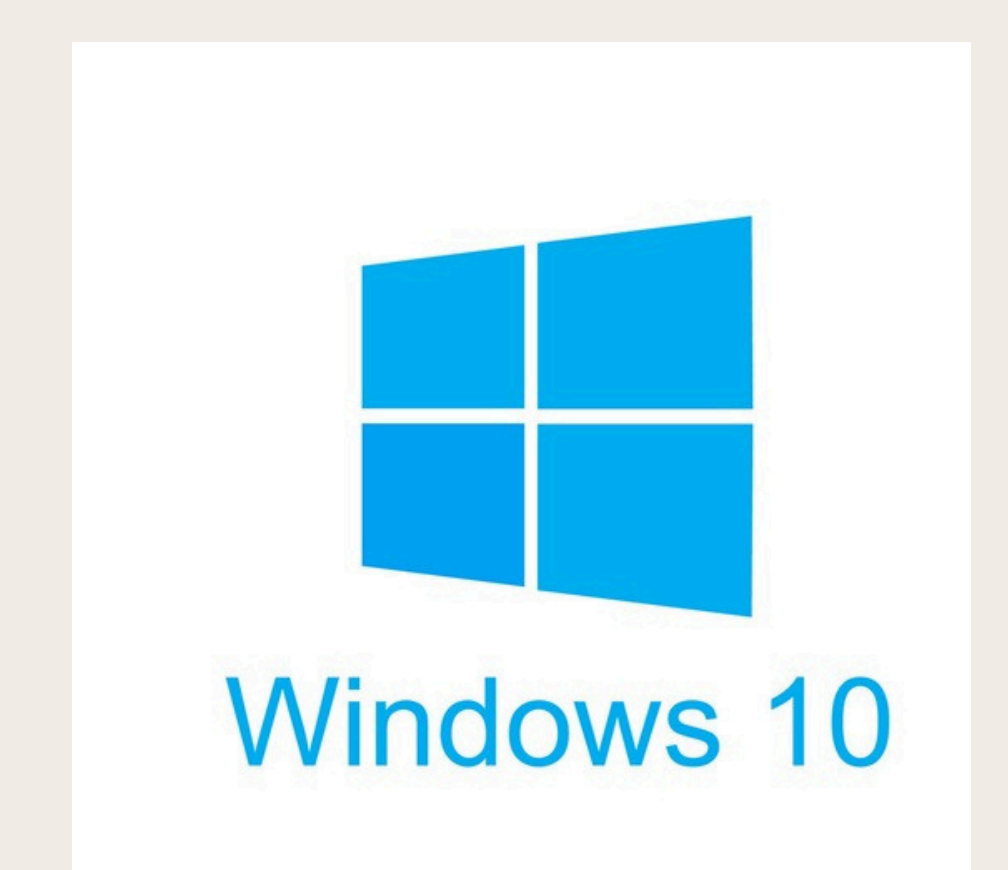

### **ADRESSAGE IP DU SERVEUR**

### Dans un premier temps nous allons configurer l'adresse ip ainsi que le nom du serveur

| Propriétés de : Protocole Internet                                                                          | version 4 (TCP/IPv4)                                                           | × |
|----------------------------------------------------------------------------------------------------|--------------------------------------------------------------------------------|---|
| Général                                                                                                    |                                                                                |   |
| Les paramètres IP peuvent être de<br>réseau le permet. Sinon, vous dev<br>appropriés à votre administrateur | éterminés automatiquement si votre<br>ez demander les paramètres IP<br>réseau. |   |
| Obtenir une adresse IP autor                                                                                | matiquement                                                                    |   |
| • Utiliser l'adresse IP suivante :                                                                          |                                                                                | - |
| Adresse IP :                                                                                                | 192.168.120.1                                                                  |   |
| Masque de sous-réseau :                                                                                     | 255.255.255.0                                                                  |   |
| Passerelle par défaut :                                                                                     |                                                                                |   |
| Obtenir les adresses des serv                                                                               | veurs DNS automatiquement                                                      |   |
| ● Utiliser l'adresse de serveur D                                                                           | DNS suivante :                                                                 | - |
| Serveur DNS préféré :                                                                                       | 192.168.120.1                                                                  |   |
| Serveur DNS auxiliaire :                                                                                    |                                                                                |   |
| 🗌 Valider les paramètres en qu                                                                              | ittant Avancé                                                                  |   |
|                                                                                                    | OK Annule                                                                      | r |

Modification and nom ou du domaine de l'ordinateur X

Vous pouvez modifier le nom et l'appartenance de cet ordinateur. Ces modifications peuvent influer sur l'accès aux ressources réseau.

Nom de l'ordinateur :

Druelle\_WindowsServer

Nom complet de l'ordinateur : Druelle\_WindowsServer.druelle.com

| Domaine :           |  |  |
|---------------------|--|--|
| druelle.com         |  |  |
| Course de traveil : |  |  |
| Groupe de travail : |  |  |
|                     |  |  |
|                     |  |  |

Autres...

## **INSTALLATION DE L'ACTIVE DIRECTORY**

|        | Gérer                  | Outils      | Afficher      | Aide |
|--------|------------------------|-------------|---------------|------|
| Ajoute | er des rôl             | les et fonc | tionsalités   |      |
| Suppr  | imer des               | rôles et fo | onctionnalite | és   |
| Ajoute | er des sei             | rveurs      |               |      |
| Créer  | <mark>un grou</mark> p | pe de serve | eurs          |      |
| Propri | étés du (              | Gestionnai  | re de servei  | Jr   |

| Assistant Ajout de rôles et de fonctionnalités                                                                                                    | – 🗆 ×                                                       | Assistant Ajout de rôles et de                                                                                                    | e fonctionnalités                                                                                                    | - 0 ×                                                                                                    | Assistant Ajout de rôles et de fonctionnalités                                                                                                    | ×                          |
|----------------------------------------------------------------------------------------------------|-------------------------------------------------------------|----------------------------------------------------------------------------------------------------|----------------------------------------------------------------------------------------------------|----------------------------------------------------------------------------------------------------|----------------------------------------------------------------------------------------------------|----------------------------|
| Sélectionner le serveur de destination         Avant de commencer         Type d'installation         Sélection du serveur         Rôles de serveurs         Fonctionnalités         Confirmation         Résultats         Nom         Druelle_WindowsServer.druelle.c         1 ordinateur(s) trouvé(s)         Cette page présente les serveurs nouvellement a incomplète ne sont pas répertoriés. | SERVEUR DE DESTINATION<br>Druelle_WindowsServer.druelle.com | Sélectionner des<br>Avant de commencer<br>Type d'installation<br>Sélection du serveur<br>Rôles de serveurs<br>Fonctionnalités<br>AD DS<br>Confirmation<br>Résultats | Sélectionnez un ou plusieurs rôles à installer sur le serveur sel<br>Rôles  Hyper-V Hyper-V Serveur de télécopie Serveur DHCP Serveur DHCP Serveur DHCP Serveur DHS Serveur Web (IIS) Services AD DS Services AD DS Services AD DS Services AD DS Services AD DS Services de télération Active Directory Lightweight Dire<br>Services AD DS Services AD DS Services de deploiement Windows Services de fichiers et de stockage (1 sur 12 install<br>Services WSUS (Windows Server Update Services) | Ectionné.  Description  As services de domaine Active Directory (AD DS) stockent des informations à propos des objets sur le réseau et rendent ces informations disponibles pour les utilisateurs et les administrateurs du réseau. Les services AD DS utilisent les contrôleurs de domaine pour donner aux utilisateurs du réseau un accès aux ressources autorisées n'importe où sur le réseau via au processus d'ouverture de session unique. | Ajouter les fonctionnalités requises pour Services A<br>DS ?<br>Vous ne pouvez pas installer Services AD DS sauf si les services a<br>rôle ou les fonctionnalités suivants sont également installés.<br>[Outils] Gestion de stratégie de groupe<br>• Outils d'administration de serveur distant<br>• Outils d'administration de rôles<br>• Outils AD DS et AD LDS<br>Module Active Directory pour Windows PowerSh<br>• Outils] Centre d'administration Active Direct<br>[Outils] Composants logiciels enfichables et d<br>v<br>Inclure les outils de gestion (si applicable) | e<br>ell<br>ory<br>utils e |
| < Précédent                                                                                                    | Suivant > Installer Annuler                                 |                                                                                                    | < Précédent Suiva                                                                                                    | ant > Installer Annuler                                                                                                    |                                                                                                    |                            |

Pour l'installation de l'active directory nous allons dans un premier temps ajouter une fonctionnalités et nous selectionnons ensuite le serveur ad ds

### **INSTALLATION DU DNS**

# UNE FOIS LA CONFIGURATION DE L'IP ET DU NOM RÉALISÉE NOUS ALLONS METTRE EN PLACE LE DNS

| 📥 Assistant Configuration des serv                                  | ices de domaine Active Directory                               |                |                              |           | 5 <u>—</u> 3    |         | ×     |
|---------------------------------------------------------------------|----------------------------------------------------------------|----------------|------------------------------|-----------|-----------------|---------|-------|
| $\searrow$                                                          |                                                                |                |                              |           |                 |         |       |
| Options suppléme                                                    | entaires                                                       |                |                              |           | SE<br>Druelle_W | RVEUR C | CIBLE |
| Configuration de déploie<br>Options du contrôleur de<br>Options DNS | Vérifiez le nom NetBIOS attribu<br>Le nom de domaine NetBIOS : | é au domaine e | et modifiez-le si né<br>ELLE | cessaire. |                 |         |       |
| Options supplémentaires                                             |                                                                |                |                              |           |                 |         |       |
| Chemins d'accès                                                     |                                                                |                |                              |           |                 |         |       |
| Examiner les options                                                |                                                                |                |                              |           |                 |         |       |
| Vérification de la configur                                         |                                                                |                |                              |           |                 |         |       |
| Installation                                                        |                                                                |                |                              |           |                 |         |       |
| Résultats                                                           |                                                                |                |                              |           |                 |         |       |
|                                                                     |                                                                |                |                              |           |                 |         |       |
|                                                                     |                                                                |                |                              |           |                 |         |       |
|                                                                     |                                                                |                |                              |           |                 |         |       |
|                                                                     |                                                                |                |                              |           |                 |         |       |
|                                                                     |                                                                |                |                              |           |                 |         |       |
|                                                                     |                                                                |                |                              |           |                 |         |       |
|                                                                     | En savoir plus sur d'autres optic                              | ons            |                              |           |                 |         |       |
|                                                                     |                                                                | < Précéden     | t Suivant >                  | In        | staller         | Annule  | er    |

| 📥 Assistar |
|------------|
| Conf       |
| Config     |
| Optio      |
| Op         |
| Optio      |
| Chem       |
| Exami      |
| Vérific    |
| Install    |
| Résult     |
|            |

Dans un premier temps nous allons configurer une nouvelle forêt avec le nom de notre domaine ici "druelle.com"

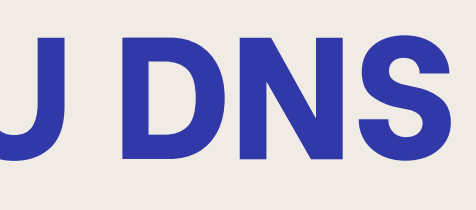

istant Configuration des services de domaine Active Directory

SERVEUR CIBLE

Druelle WindowsServer

### onfiguration de déploiement

| du contrôleur de   |                                                                                      |                                         |  |
|--------------------|--------------------------------------------------------------------------------------|-----------------------------------------|--|
| ons DNS            | Ajouter un controleur de dor     Ajouter un controleur de dor                        | naine a un domaine existant             |  |
| supplémentaires    | <ul> <li>Ajouter un nouveau domaine</li> <li>O Ajouter une nouvelle forêt</li> </ul> | a une foret existante                   |  |
| s d'accès          |                                                                                      | na sana sana sana sana sana sana sana s |  |
| r les options      | Specifiez les informations de doi                                                    | naine pour cette operation              |  |
| ion de la configur | Nom de domaine racine :                                                              | druelle.com                             |  |
| on                 |                                                                                      |                                         |  |
| 5                  |                                                                                      |                                         |  |
|                    |                                                                                      |                                         |  |
|                    |                                                                                      |                                         |  |
|                    |                                                                                      |                                         |  |
|                    |                                                                                      |                                         |  |
|                    |                                                                                      |                                         |  |
|                    |                                                                                      |                                         |  |
|                    |                                                                                      |                                         |  |

< Précédent Suivant > Installer Annuler

### Ensuite nous vérifions le nom du domaine netos

## **INSTALLATION DU DNS**

### **CRÉATION DE LA ZONE DE RECHERCHE**

| 📓 Gestion de stratégie                                                                                                    | de groupe                                                                                                    |                                                                                                    | - 🗆 X | 🏯 Gestionnaire DNS                                                                                                    | - 🗆 X                                                                                    | Assistant Nouvelle zone X                                                                                                    |
|----------------------------------------------------------------------------------------------------|----------------------------------------------------------------------------------------------------|----------------------------------------------------------------------------------------------------|-------|----------------------------------------------------------------------------------------------------|------------------------------------------------------------------------------------------|----------------------------------------------------------------------------------------------------|
| Image: Fichier Action A       Image: Fichier Action A       Image: Fichier Action Action Action Action A       Image: Fichier Action Action Actio | ffichage Fenêtre ?       Image: senerce in the senerce in the senerce | s Délégation                                                                                                    | - 5 × | Fichier       Action       Affichage       ?         Image: Provide the state of the state of the state |                                                                                          | <b>Type de zone</b><br>Le serveur DNS prend en charge différents types de zones et de stockages.                                                                                                    |
| <ul> <li>Domaines</li> <li>druelle.co</li> <li>Def</li> <li>Dor</li> <li>Obj</li> <li>Filtr</li> <li>Obj</li> <li>Filtr</li> <li>Sites</li> <li>Modélisatio</li> <li>Résultats d</li> </ul>                                                                                                    | m Domaine : drue<br>Modifier<br>Appliqué<br>Lien activé<br>Enregistrer le rapport<br>Affichage<br>Nouvelle fenêtre à partir d'ici<br>Supprimer<br>Renommer<br>Actualiser<br>Aide                                                                                                    | belogditti         sile.com         du domaine (DRUELLE\Admins du domaine)         2024 14:09:34         2024 14:16:18         0 (SYSVOL)         3 (SYSVOL)         340-016D-11D2-945F-00C04FB984F9} |       | <ul> <li>Zones de recherche direc</li> <li>msdcs.druelle.com</li> <li>druelle.com</li> <li>Zones de recherche invelle zones. Chaque zone stocke des informations relatives à un continue</li> <li>Points d'api</li> <li>Nouvelle zone</li> <li>Actualiser</li> <li>Aide</li> </ul>                                                                                                    | n d'un espace de noms DNS en<br>nou plusieurs domaines DNS<br>cliquez sur Nouvelle zone. | <ul> <li>Sélectionnez le type de zone que vous voulez créer :</li> <li>② Zone principale<br/>Crée une copie d'une zone qui peut être mise à jour directement sur ce serveur.</li> <li>O Zone secondaire<br/>Crée une copie de la zone qui existe sur un autre serveur. Cette option aide à<br/>équilibrer la charge de travail des serveurs principaux et autorise la gestion de la<br/>tolérance de pannes.</li> <li>O Zone de stub<br/>Crée une copie d'une zone contenant uniquement des enregistrements Nom de<br/>serveur (NS), Source de nom (SOA), et éventuellement des enregistrements « glue<br/>Host (A) ». Un serveur contenant une zone de stub ne fait pas autorité pour cette<br/>zone.</li> <li>&gt; Enregistrer la zone dans Active Directory (disponible uniquement si le serveur DNS est<br/>un contrôleur de domaine accessible en écriture)</li> </ul> |
| <<br>Renomme la sélection en                                                                                                    | >                                                                                                    |                                                                                                    |       | < ><br>Actualise la sélection actuelle.                                                                                                    |                                                                                          | < Précédent Suivant > Annuler                                                                                                    |

Ensuite nous allons crée une nouvelle zone de recherche dans notre dns ce qui nous servira plus tard pour la vérification de la connexion poste dns.

# **INSTALLATION DU DNS** CRÉATION DE LA ZONE DE RECHERCHE

| Assistant Nouvelle zone                                                                                                    | ×     | Assistant Nouvelle zone X                                                                                   |
|----------------------------------------------------------------------------------------------------|-------|----------------------------------------------------------------------------------------------------|
| Étendue de la zone de réplication de Active Directory<br>Vous pouvez sélectionner la façon dont les données DNS doivent être répliquées<br>sur votre réseau. |       | Nom de la zone de recherche inversée<br>Une zone de recherche inversée traduit les adresses IP en noms DNS. |
| Choisissez la façon dont les données de la zone doivent être répliquées :                                                                                    |       | Choisissez si vous souhaitez créer une zone de recherche inversée pour les adresses IPv4                    |
| Vers tous les serveurs DNS exécutés sur des contrôleurs de domaine dans cette fo<br>druelle.com                                                              | rêt : | ou les adresses IPv6.                                                                                       |
| Vers tous les serveurs DNS exécutés sur des contrôleurs de domaine dans ce<br>domaine : druelle.com                                                          |       | Ozone de recherche inversée IPv4                                                                            |
| Vers tous les contrôleurs de ce domaine (compatibilité avec Windows 2000) :<br>druelle.com                                                                   |       | ○ Zone de recherche inversée IPv6                                                                           |
| <ul> <li>Vers tous les contrôleurs de domaine spécifiés dans l'étendue de cette partition<br/>d'annuaire :</li> </ul>                                        |       |                                                                                                    |
|                                                                                                    | ~     |                                                                                                    |
|                                                                                                    |       |                                                                                                    |
|                                                                                                    |       |                                                                                                    |
|                                                                                                    |       |                                                                                                    |
| < Précédent Suivant > Annu                                                                                                    | ıler  | < Précédent Suivant > Annuler                                                                               |

## Dans la nouvelle zone nous allons crée la zone de recherche inversée en ipv4 en y renseignant l'adresse ip du réseau.

| Pou | ur identifier la zone de recherche inversé                                                                                                    | ée, entrez l'ID réseau ou le nom de la                                                        | zone.               |
|-----|----------------------------------------------------------------------------------------------------|-----------------------------------------------------------------------------------------------|---------------------|
| ۲   | ID réseau :                                                                                                    |                                                                                               |                     |
|     | 192 .168 .120 .                                                                                                    |                                                                                               |                     |
|     | L'ID réseau est la partie des adresses I                                                                                                    | P qui appartient à cette zone. Entrez                                                         | l'ID                |
|     |                                                                                                    | 1                                                                                             |                     |
|     | réseau dans son ordre normal (non inve                                                                                                    | ersé).                                                                                        |                     |
|     | réseau dans son ordre normal (non inve                                                                                                    | ersé).                                                                                        | Day                 |
|     | réseau dans son ordre normal (non inve<br>Si vous utilisez un zéro dans l'ID réseau<br>exemple, l'ID réseau 10 crée la zone 10                                                                                             | ersé).<br>1, il va apparaître dans le nom de la zo<br>).in-addr.arpa, l'ID réseau 10.0 crée l | one. Par<br>la zone |
|     | réseau dans son ordre normal (non inve<br>Si vous utilisez un zéro dans l'ID réseau<br>exemple, l'ID réseau 10 crée la zone 10<br>0.10.in-addr.arpa.                                                                       | ersé).<br>1, il va apparaître dans le nom de la zo<br>).in-addr.arpa, l'ID réseau 10.0 crée l | one. Par<br>la zone |
| 0   | réseau dans son ordre normal (non inve<br>Si vous utilisez un zéro dans l'ID réseau<br>exemple, l'ID réseau 10 crée la zone 10<br>0.10.in-addr.arpa.<br>Nom de la zone de recherche inversée :                             | ersé).<br>1, il va apparaître dans le nom de la zo<br>).in-addr.arpa, l'ID réseau 10.0 crée l | one. Par<br>la zone |
| 0   | réseau dans son ordre normal (non inve<br>Si vous utilisez un zéro dans l'ID réseau<br>exemple, l'ID réseau 10 crée la zone 10<br>0.10.in-addr.arpa.<br>Nom de la zone de recherche inversée :<br>120.168.192.in-addr.arpa | ersé).<br>1, il va apparaître dans le nom de la zo<br>).in-addr.arpa, l'ID réseau 10.0 crée l | one. Par<br>la zone |
| 0   | réseau dans son ordre normal (non inve<br>Si vous utilisez un zéro dans l'ID réseau<br>exemple, l'ID réseau 10 crée la zone 10<br>0.10.in-addr.arpa.<br>Nom de la zone de recherche inversée :<br>120.168.192.in-addr.arpa | ersé).<br>1, il va apparaître dans le nom de la zo<br>0.in-addr.arpa, l'ID réseau 10.0 crée l | one. Par<br>la zone |
| 0   | réseau dans son ordre normal (non inve<br>Si vous utilisez un zéro dans l'ID réseau<br>exemple, l'ID réseau 10 crée la zone 10<br>0.10.in-addr.arpa.<br>Nom de la zone de recherche inversée :<br>120.168.192.in-addr.arpa | ersé).<br>1, il va apparaître dans le nom de la zo<br>).in-addr.arpa, l'ID réseau 10.0 crée l | one. Par<br>la zone |
| 0   | réseau dans son ordre normal (non inve<br>Si vous utilisez un zéro dans l'ID réseau<br>exemple, l'ID réseau 10 crée la zone 10<br>0.10.in-addr.arpa.<br>Nom de la zone de recherche inversée :<br>120.168.192.in-addr.arpa | ersé).<br>1, il va apparaître dans le nom de la zo<br>).in-addr.arpa, l'ID réseau 10.0 crée l | one. Par<br>la zone |

### **INSTALLATION DU DNS CRÉATION DE LA ZONE DE RECHERCHE**

| Assistant Nouvelle zone X                                                                                                    | د Gestionnaire DNS                                                                                                    |                                                           |                                                     | – 🗆 🗙                                            | Nouvel enregistrement de ressource X                                          |
|----------------------------------------------------------------------------------------------------|----------------------------------------------------------------------------------------------------|-----------------------------------------------------------|-----------------------------------------------------|--------------------------------------------------|-------------------------------------------------------------------------------|
| Miseà niveau dynamique<br>Vous pouvez spécifier que cette zone DNS accepte les mises à jour sécurisées,                                                                                                   | Fichier Action Affichage ?                                                                                                    |                                                           | 10.00                                               | Loss and                                         | Pointeur (PTR)                                                                |
| non sécurisées ou non dynamiques.                                                                                                    |                                                                                                    | Nom Type                                                  | Données                                             | Horodate                                         | Adresse IP de l'hôte :                                                        |
| Les mises à jour dynamiques permettent au client DNS d'enregistrer et de mettre à jour de<br>manière dynamique leurs enregistrements de ressources avec un serveur DNS dès qu'une<br>modification a lieu. | Zones de recherche direct     Signature de recherche direct     Signature de recherche direct     Signature de recherche inve | (identique au dossier parent) Source de                   | nom (SOA) [1], druelle_<br>e noms (NS) druelle_wind | windowsserver statique<br>dowsserver.dr statique | Nom de domaine pleinement qualifié (FQDN) :<br>1.120.168.192.in-addr.arpa     |
| Sélectionnez le type de mises à jour dynamiques que vous souhaitez autoriser :                                                                                                    | 120.168.192.in-                                                                                                    | Mettre à iour un fichier de données du serveur            |                                                     |                                                  | Nom de l'hôte :                                                               |
| N'autoriser que les mises à jour dynamiques sécurisées (recommandé pour<br>Active Directory)                                                                                                    | <ul> <li>Points d'approbati</li> <li>Redirecteurs cond</li> </ul>                                                             | Charger à nouveau                                         |                                                     |                                                  | druelle_windowsserver.druelle.com Parcourir                                   |
| Cette option n'est disponible que pour les zones intégrées à Active Directory.                                                                                                    |                                                                                                    | Nouvel alias (CNAME)                                      |                                                     |                                                  |                                                                               |
| O Autoriser à la fois les mises à jours dynamiques sécurisées et non sécurisées<br>Les mises à jour dynamiques d'enregistrement de ressources sont acceptées à partir de<br>n'importe quel client.        |                                                                                                    | Nouvelle délégation<br>Nouveaux enregistrements<br>DNSSEC | >                                                   |                                                  | Autoriser tout utilisateur identifié à mettre à jour tous les enregistrements |
| Cette option peut mettre en danger la sécurité de vos données car les mises à jour risquent d'être acceptées à partir d'une source non approuvée.                                                         |                                                                                                    | Toutes les tâches                                         | >                                                   |                                                  | enregistrements DNS pour un nouveau nom.                                      |
| 🔿 Ne pas autoriser les mises à jour dynamiques                                                                                                    |                                                                                                    | Affichage                                                 | >                                                   |                                                  |                                                                               |
| Les mises à jour dynamiques des enregistrements de ressources ne sont pas acceptées par<br>cette zone. Vous devez mettre à jour ces enregistrements manuellement.                                         |                                                                                                    | Supprimer<br>Actualiser<br>Exporter la liste              |                                                     |                                                  |                                                                               |
| < Précédent Suivant > Annuler                                                                                                    | <                                                                                                    | Propriétés                                                |                                                     | >                                                | OK Annuler                                                                    |

# Une fois la nouvelle zone crée nous allons ajouté l'adresse ip de notre domaine en cliquant sur "nouveau pointeur".

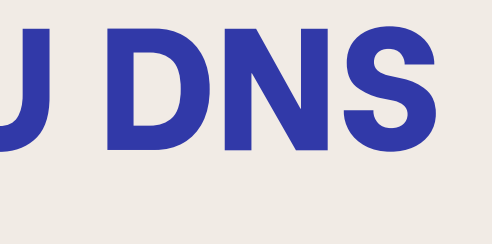

# **QUEL SONT LES SERVICES INSTALLÉS ?**

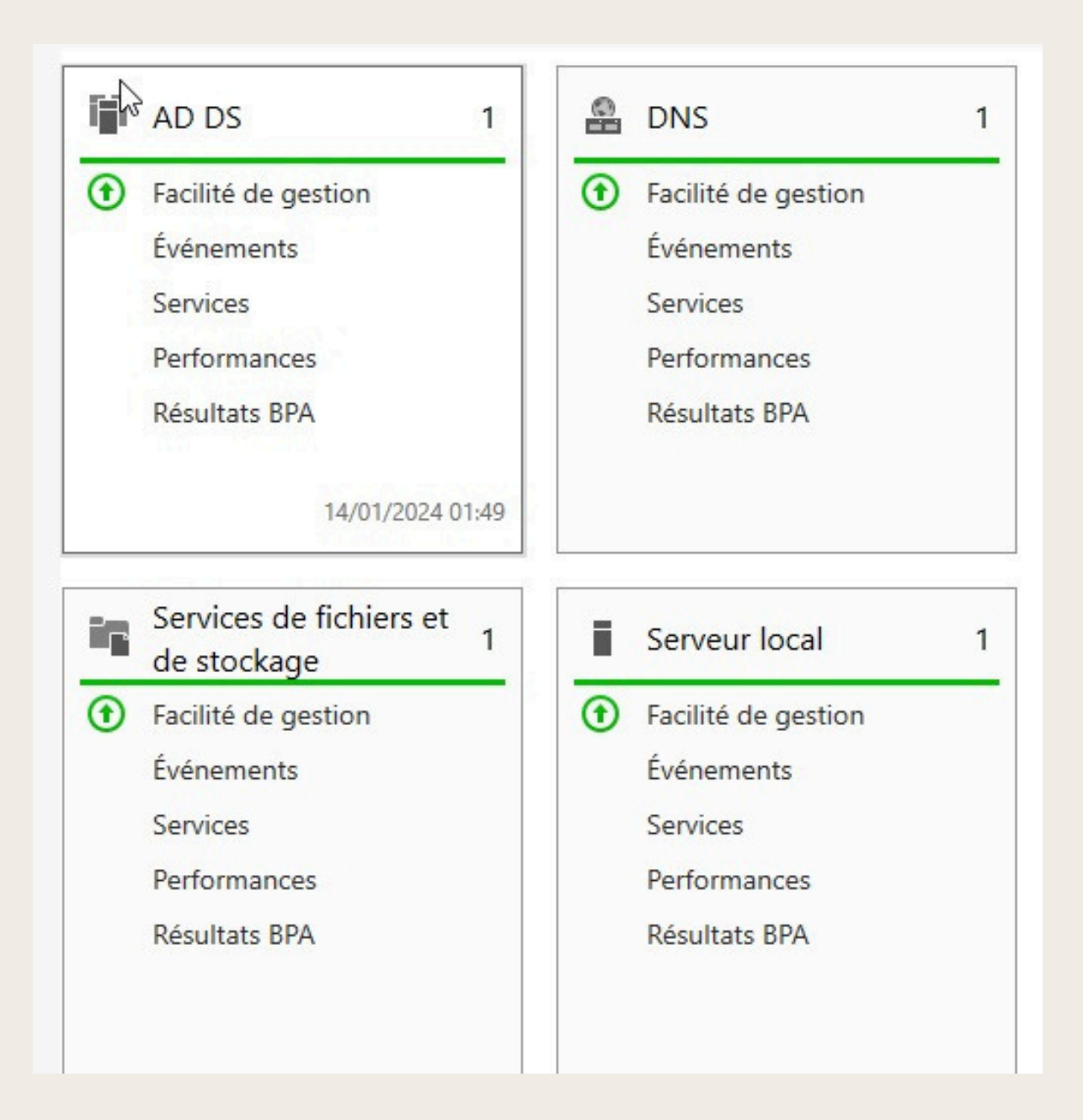

- Sur le serveur il y'a 3 services d'installés :
- L'ad ds qui va servir à répertorier les postes / utilisateurs qui se seront sur le domaie -Le dns qui va servir à faire la connection entre les postes et le domaine
  - Le service de fichiers et de stockage qui va permettre de réaliser les partages de fichier.

# **CONNECTION POSTE CLIENT AU RÉSEAU**

Propriétés de : Protocole Internet version 4 (TCP/IPv4)

X

### Général

Les paramètres IP peuvent être déterminés automatiquement si votre réseau le permet. Sinon, vous devez demander les paramètres IP appropriés à votre administrateur réseau.

Obtenir une adresse IP automatiquement

• Utiliser l'adresse IP suivante :

Adresse IP :

Masque de sous-réseau :

Passerelle par défaut :

255 . 255 . 255 . 0

192.168.120.2

Obtenir les adresses des serveurs DNS automatiquement

| Serveur DNS auxiliaire :                  | 192 . 168 | 3.120.1   |                     |
|-------------------------------------------|-----------|-----------|---------------------|
| Valider les paramètres en quittant Avancé |           |           |                     |
|                                           | ittant    | Ava       | ancé                |
|                                           | 1         | 192 . 168 | 192 . 168 . 120 . 1 |

| Vous<br>ordina<br>resso | pouvez modifier le r<br>ateur. Ces modificati<br>urces réseau. | nom et l'appartenar<br>ions peuvent influe | nce de cet<br>r sur l'accès aux |
|-------------------------|----------------------------------------------------------------|--------------------------------------------|---------------------------------|
| Nom                     | de l'ordinateur :                                              |                                            |                                 |
| Wind                    | dows01                                                         |                                            |                                 |
| Mer                     | mbre d'un<br>) Domaine :                                       |                                            | Autres                          |
|                         | druelle.com                                                    |                                            |                                 |
|                         |                                                                | 2                                          |                                 |
| С                       | ) Groupe de travail :                                          |                                            |                                 |
| С                       | WORKGROUP                                                      |                                            |                                 |

# **VERIFICATION DE LA CONNECTIVITÉ**

Invite de commandes - nslookup

Nicrosoft Windows [version 10.0.19043.928]
(c) Microsoft Corporation. Tous droits réservés.
::\Users\sio>nslookup
Serveur par dÚfaut : druelle\_windowsserver.druelle.com
Address: 192.168.120.1
\* -

Pour vérifier la connectivité entre le poste et le domaine nous réalisons la commande "nslookup" sur le poste client. Nous pouvons voir ici que le poste est connecté au domaine car celui-ci à "druelle windowsserver.druelle.com" pour serveur par défaut.

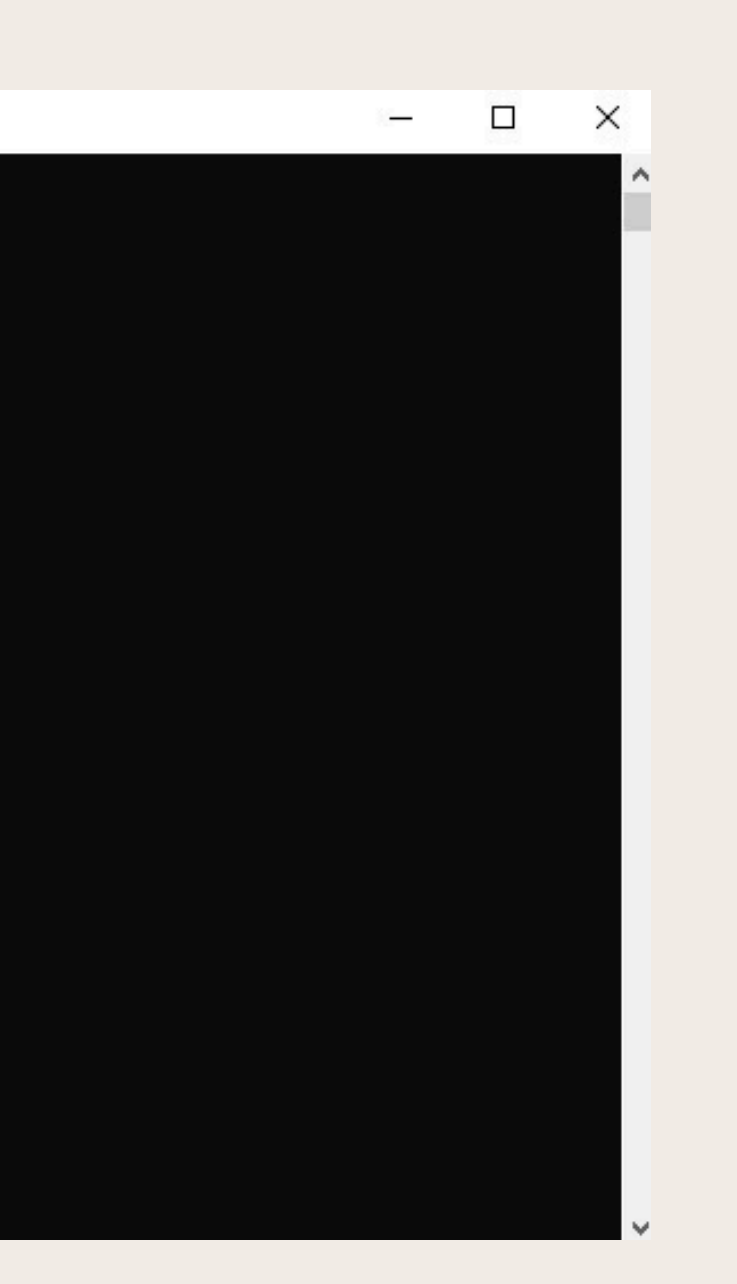

## QUI PEUT INTÉGRER LE POSTE DANS LE DOMAINE

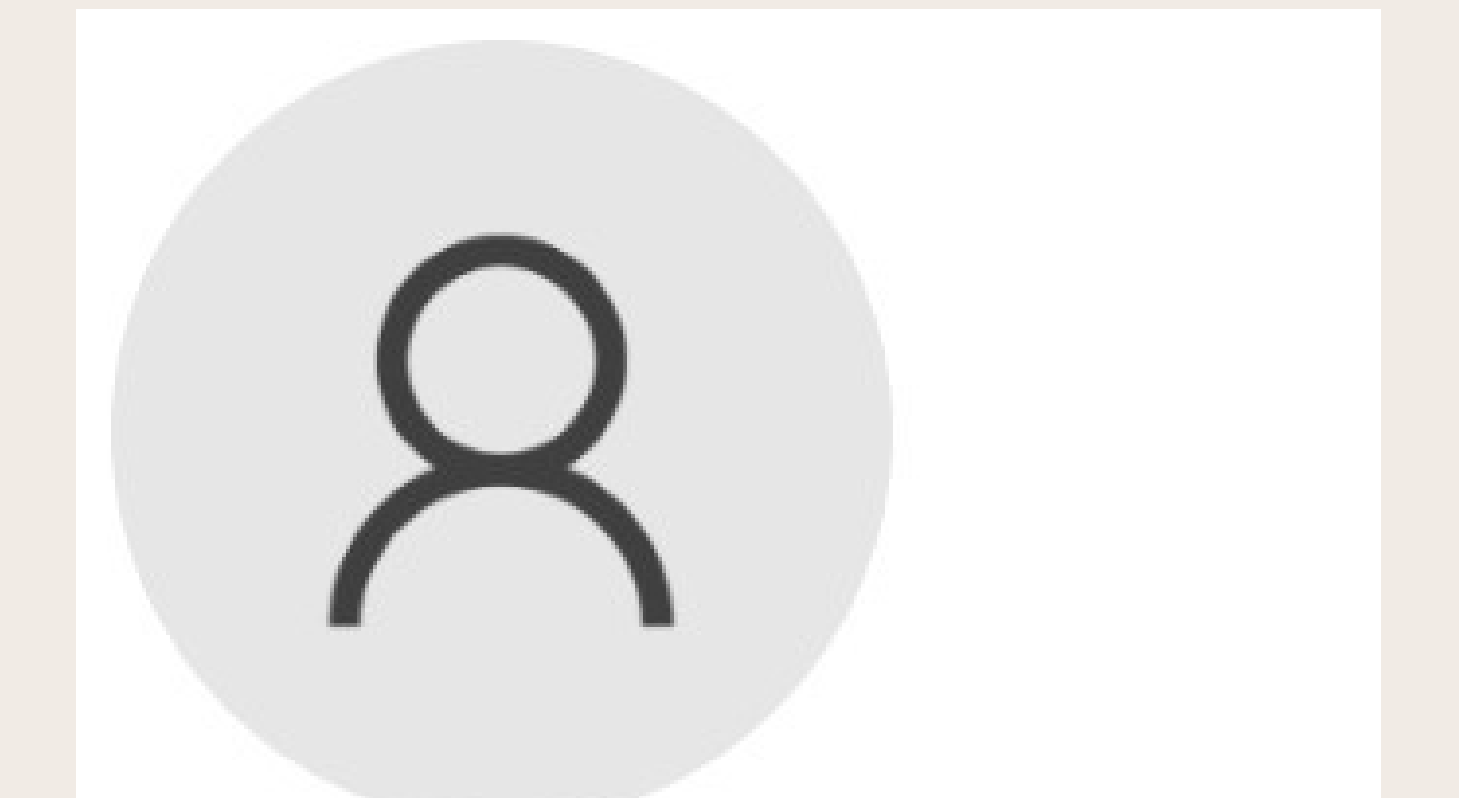

Les personnes qui peuvent intégrer les postes dans le domain sont les utilisateurs possédant des droits administrateur

### **DRUELLE\ADMINISTRATEUR**

DRUELLE\administrateur Administrateur

## **RÉCAPITULATIF DES POSTES SUR LE** DOMAINE

| Utilisateurs et ordinateurs Active Directory                                                                                                    |                      | <u></u> | × |
|----------------------------------------------------------------------------------------------------|----------------------|---------|---|
| Fichier Action Affichage ?                                                                                                    | manifest and a state |         |   |
| 🗢 🄶 🔀 📰 🗎 🗐 🖸 🕞 🛛 🖬                                                                                                    | 浅 📚 🛅 🍸 💆 🍇          |         |   |
| <ul> <li>Utilisateurs et ordinateurs Active</li> <li>Requêtes enregistrées</li> <li>druelle.com</li> <li>Builtin</li> <li>Computers</li> <li>Domain Controllers</li> <li>ForeignSecurityPrincipal:</li> <li>Managed Service Accour</li> <li>Users</li> </ul> | Type Description     |         |   |
| < >                                                                                                    |                      | 10      |   |
|                                                                                                    |                      |         |   |

Pour voir le récapitulatif des postes nous allons dans l'outil "utilisateurs et ordinateurs active directory" dans la catégorie "computers". Nous pouvons voir ici que notre poste "windows01" est connecté sur celui-ci

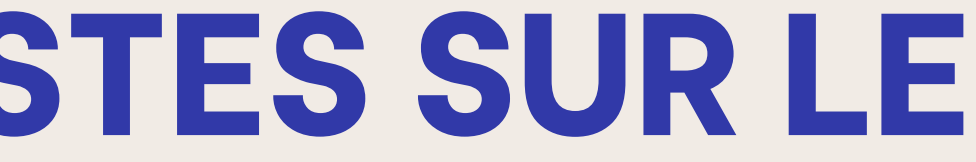

# **CRÉATION D'UTILISATEURS**

| (= =                                                                                                    | 2 📅 🖌 🖬 🗶 🛙                                                                                                    | 0 🔒 🛛                                                                                                    | 🗊 🗏 📚 🗊 🔻 🗾 🗞                                                                                                    |                                                                                                    |                                                                                                    |
|----------------------------------------------------------------------------------------------------|----------------------------------------------------------------------------------------------------|----------------------------------------------------------------------------------------------------|----------------------------------------------------------------------------------------------------|----------------------------------------------------------------------------------------------------|----------------------------------------------------------------------------------------------------|
| Utilisat (Utilisat (Utilisat) (Utilisat) (Ut | eurs et ordinateurs Active<br>quêtes enregistrées<br>telle.com<br>Builtin<br>Computers<br>Domain Controllers<br>ForeignSecurityPrincipal:<br>Managed Service Accour<br>Uters<br>Délégation de contr<br>Rechercher | Nom<br>Accès compatible pré-Windows 2000<br>Accès DCOM service de certificats<br>Administrateurs<br>Administrateurs Hyper-V<br>Duplicateurs<br>Générateurs d'approbations de forêt entrante<br>Groupe d'accès d'autorisation Windows<br>ôle |                                                                                                    | Type<br>Groupe de séc<br>Groupe de séc<br>Groupe de séc<br>Groupe de séc<br>Groupe de séc<br>Groupe de séc<br>Groupe de séc<br>Groupe de séc<br>pe de séc<br>pe de séc<br>pe de séc<br>pe de séc | Description<br>Un groupe de compatil<br>Les membres de ce gro<br>Les membres du group<br>Les membres de ce gro<br>Prend en charge la répl<br>Les membres de ce gro<br>Groupe intégré utilisé p<br>Les membres du group<br>Des membres de ce gro<br>Les membres de ce gro<br>Les membres de ce gro<br>Les membres de ce gro<br>Les membres de ce gro<br>Les membres peuvent a<br>Les membres pouvent a |
|                                                                                                    | Nouveau ><br>Toutes les tâches ><br>Propriétés                                                                                                    | Ordinateur<br>Contact<br>Groupe<br>InetOrgPerson                                                                                                    |                                                                                                    |                                                                                                    |                                                                                                    |
| <<br>Crée un noi                                                                                                    | Alde                                                                                                    | Opérateu     Opérateu     Opérateu     Serveurs /     Serveurs (     Constructions)     Serveurs (     Constructions)                                                                                                    | msDS-KeyCredential<br>msDS-ResourcePropertyList<br>msDS-ShadowPrincipalContainer<br>msImaging-PSPs<br>Alias de file d'attente MSMQ<br>Imprimante<br>Utilisateur | pe de séc<br>pe de séc<br>pe de séc<br>pe de séc<br>pe de séc                                                                                                    | Les membres de ce gro<br>Les membres du group<br>Les membres peuvent a<br>Les serveurs de ce grou<br>Les membres de ce grou<br>Les serveurs de ce grou                                                                                                    |

| Créer da          | ans: druelle. | com/Users              |                               |       |
|-------------------|---------------|------------------------|-------------------------------|-------|
| Prénom :          | jean          |                        | Initiales :                   |       |
| Nom :             |               |                        |                               |       |
| Nom complet :     | jean          |                        |                               |       |
| Nom d'ouverture d | de session de | l'utilisateur :        |                               |       |
| jean              |               | @druelle.c             | com                           | ~     |
| Nom d'ouverture d | de session de | l'utilisateur (antérie | eur <mark>à Windows</mark> 20 | 00) : |
| DRUELLE           |               | jean                   |                               |       |

Pour la création d'utilisateur nous allons dans l'outil "utilisateurs et ordinateurs d'active directory" dans "users" nous créons un nouvel utilisateur et y renseignons ses informations ici "jean" ainsi qu'un mot de passe ici "azerty123%"

| Mot de passe :                                     | •••••  |
|----------------------------------------------------|--------|
| Confirmer le mot de passe :                        | •••••  |
| ✓ Le mot de passe n'expire Le compte est désactivé | jamais |

# **CRÉATION D'UTILISATEURS**

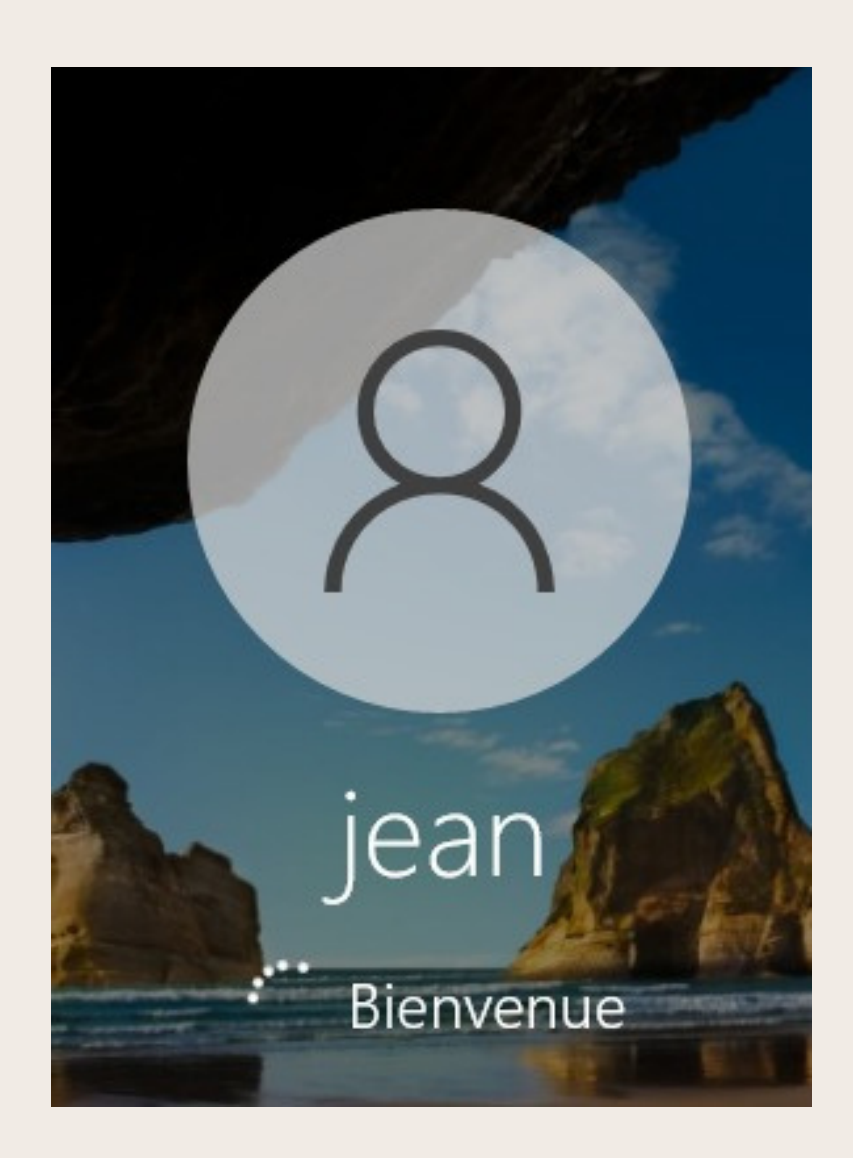

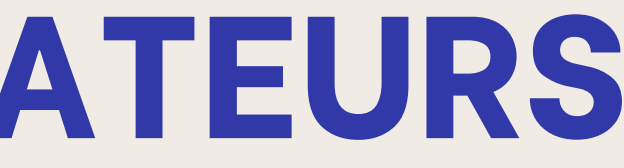

### Vos informations

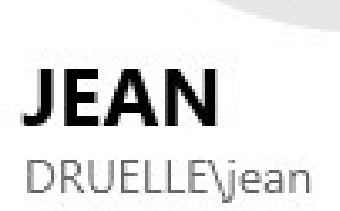

 $\mathbb{R}$ 

### FICHIER DISPONIBLE SUR LE RÉSEAU

| <u> </u>                                                                                                    |    | ×    |
|----------------------------------------------------------------------------------------------------|----|------|
| Fichier Accueil Partage Affichage                                                                                                    |    | ~ ?  |
| $\leftarrow \rightarrow \checkmark \uparrow \blacksquare > $ Réseau > 192.168.120.1 > $\checkmark \circlearrowright \land \land$ Rechercher dans : 192.168.120 | .1 |      |
| Accès rapide netlogon sysvol                                                                                                    |    |      |
| 🔜 Bureau 💉 🤏                                                                                                    |    |      |
| 🕂 Téléchargements 🖈                                                                                                    |    |      |
| 🖹 Documents 🖈                                                                                                    |    |      |
| 📰 Images                                                                                                    |    |      |
| Musique                                                                                                    |    |      |
| Vidéos Vidéos                                                                                                    |    |      |
| Ce PC                                                                                                    |    |      |
| 💣 Réseau                                                                                                    |    |      |
|                                                                                                    |    |      |
|                                                                                                    |    |      |
|                                                                                                    |    |      |
|                                                                                                    |    |      |
|                                                                                                    |    |      |
|                                                                                                    |    |      |
|                                                                                                    |    |      |
|                                                                                                    |    |      |
|                                                                                                    |    |      |
| 2 élément(s)                                                                                                    |    | == 📰 |

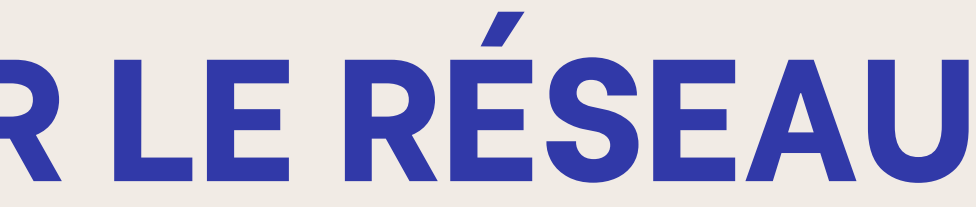

Sur le réseau il y'a 2 dossiers de disponible de base qui sont le "netlogon" et le "sysvol".

# QU'EST CE QUE LE "NETLOGON" ET LE "SYSVOL"

Le netlogon est un dossier essentiel au bon fonctionnement du contrôleur de dommaine.

Le netlogon est aussi un protocol qui permet la création de canaux de communication sécurisées ainsi que les opérations d'authentification du domaine

Le sysvol est une collection de dossiers, de points d'analyse du système de fichiers et de paramètres de stratégie de groupe. Dans se dossier Nous pouvons y retrouver une copie des paramètres et des scripts de stratégie de groupe du contrôleurs de domaine

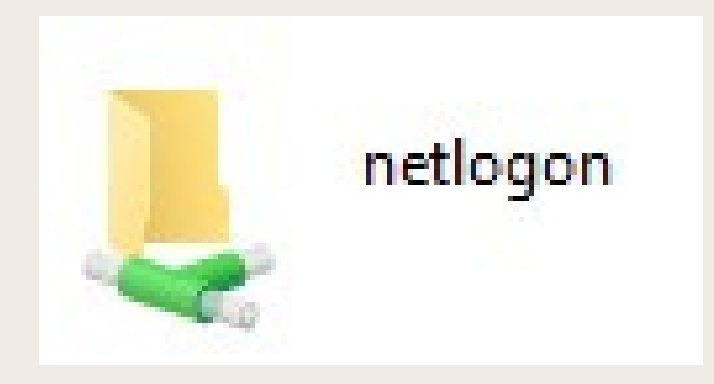

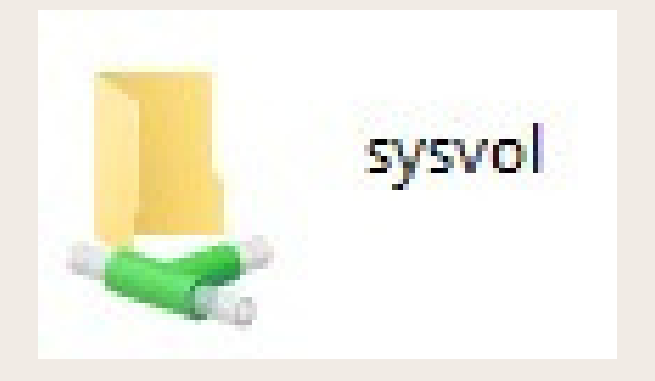

# MODIFICATION DE LA SÉCURITÉ DES MOTS DE PASSE

| <ul> <li>A Forét : druelle.com</li> <li>A Domaines</li> <li>A druelle.com</li> <li>Defruite C</li> <li>Defruite C</li> </ul> | Étendue Détails Paramètres<br>Domaine : druel                                                                                                    | Délégation                                                                                                    |  |
|----------------------------------------------------------------------------------------------------|----------------------------------------------------------------------------------------------------|----------------------------------------------------------------------------------------------------|--|
| > 📑 Obj<br>> 🚔 Filtr 🛩<br>> 🛅 Obj<br>> 🏭 Sites<br># Modélisatic<br>Résultats d                                               | Modifier<br>Appliqué<br>Lien activé<br>Enregistrer le rapport<br>Affichage ><br>Nouvelle fenêtre à partir d'ici<br>Supprimer<br>Renommer<br>Actualiser<br>Aide | du domaine (DRUELLE\Admins du domaine)<br>2024 14:09:34<br>2024 14:16:18<br>0 (SYSVOL)<br>3 (SYSVOL)<br>340-016D-11D2-945F-00C04FB984F9) |  |
|                                                                                                    | Renommer<br>Actualiser<br>Aide                                                                                                    | ~                                                                                                    |  |

Pour la modification de la sécurité des mots de passe nous allons dans l'outil "gestion de stratègie de groupe" et modifions le "domain policy".

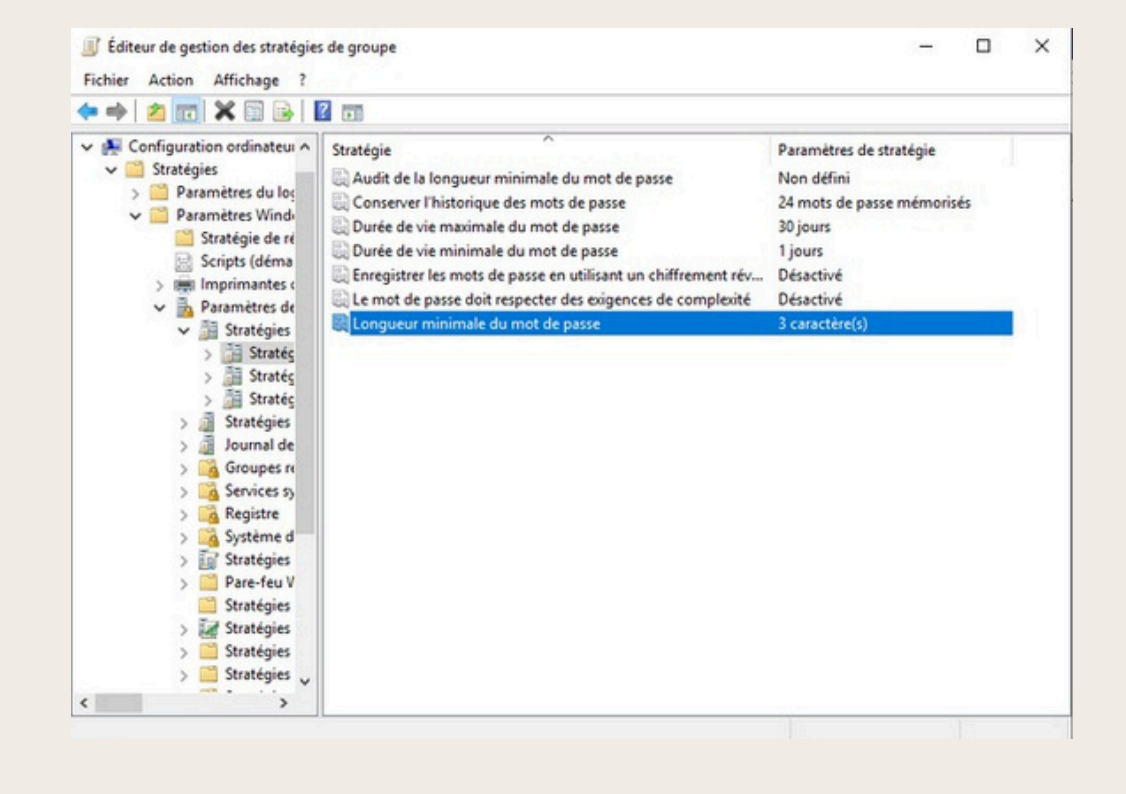

Une fois cela fait une fenêtre va s'ouvrir qui est l'éditeur des stratégies de groupe une fois dans celui-ci nous allons dans les stratègies de mot de passe et apportons les modifications. ici nous mettons en place une durée de vie de 30 jours ainsi que la durée de l'historique de 24 jours qui est la durée maximal possible. Nous mettons aussi en place la taille du mot de passe minimal à 3 caractères sans compléxité ce qui n'est pas conseillé pour des question de sécurité

## **CRÉATION ET CONNECTION D'UN NOUVEL UTILISATEUR**

| Nouvel objet - Utilisateur                                                                                                    | × Nouvel objet - Utilisateur                                                                                         | Paramètres                                                                                          | - 🗆 X                                                          |
|----------------------------------------------------------------------------------------------------|----------------------------------------------------------------------------------------------------|----------------------------------------------------------------------------------------------------|----------------------------------------------------------------|
| Créer dans : druelle.com/Users                                                                                                    | Créer dans : druelle.com/Users                                                                                       | C Accueil<br>Rechercher un paramètre                                                                | ✓ Vos informations                                             |
| Prénom :     sio     Initiales :       Nom :                                                                                                    | Mot de passe :<br>Confirmer le mot de passe :<br>L'utilisateur doit changer le mot de passe à la prochaine ouverture | RE     Vos informations       E-mail et comptes       e de session     Q       Options de connexion | SIO<br>DRUELLE\sio                                             |
| Nom d'ouverture de session de l'utilisateur :          sio       @druelle.com         Nom d'ouverture de session de l'utilisateur (antérieur à Windows 2000) :         DRUELLE\ | Le mot de passe n'expire jamais                                                                                      | Accès Professionnel ou Scolaire     Synchroniser vos paramètres                                     | Créer votre avatar          Oméra         Rechercher une image |
| < Précédent Suivant > Anne                                                                                                    | uler < Précédent Suivant >                                                                                           | Annuler                                                                                             | Obtenir de l'aide                                              |

Afin de vérifié les nouvelles modifications de la sécurité des mots de passe nous allons crée un utilisateur "sio" qui aura pour mot de passe "sio" nous pouvons voir sur les screens si-dessus que l'utilisateur a bien été crée et que nous avons pu nous connecté au poste